# SCUTINI PRIMARIA 2023/2024

• Entrati con le proprie credenziali nel registro elettronico, cliccare nell'ordine: SCRUTINI – VALUTAZIONE PRIMARIA - REGISTRA VALUTAZIONI.

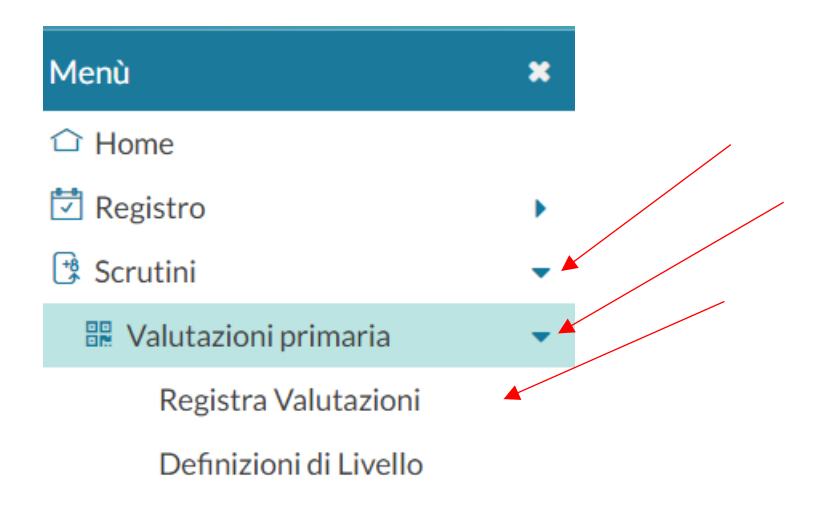

- Si aprirà la schermata relativa alla scelta della classe (1).
- Successivamente, quella relativa alla scelta del periodo (2).
- Il tasto AVANTI porterà al tabellone generale con le materie insegnate. I coordinatori avranno la visione di tutte le materie (3).

1

# STRUTTURA SCOLASTICA

- 🔻 🗁 Scuola Primaria
  - 🔻 🔁 27 ore settimanali
    - 3A MIRABELLA IMBACCARI COORDINATORE
    - 🗋 3B MIRABELLA IMBACCARI

| -  |  |
|----|--|
| 41 |  |
|    |  |
| -  |  |
| _  |  |
|    |  |

3A 27 ore settimanali MIRABELLA IMBACCARI

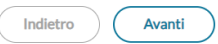

Periodo della Classe: PRIMO QUADRIMESTRE

-

#### Periodo: PRIMO QUADRIMESTRE

| ALUNNO | ATTIVITA' ALTERNAT.ALL | ARTE E IMMAGINE | EDUCAZIONE CIVICA | COMPORTAMENTO | EDUCAZIO |
|--------|------------------------|-----------------|-------------------|---------------|----------|
|        |                        |                 |                   |               | A        |
|        |                        |                 |                   |               |          |
|        |                        |                 |                   |               |          |
|        |                        |                 |                   |               |          |
|        |                        |                 |                   |               |          |
|        |                        |                 |                   |               |          |
|        |                        |                 |                   |               |          |
|        |                        |                 |                   |               |          |
|        |                        |                 |                   |               |          |
|        |                        |                 |                   |               |          |
|        |                        |                 |                   |               |          |
|        |                        |                 |                   |               |          |
|        | _                      |                 |                   |               |          |
|        | > 4                    |                 | -                 |               |          |
|        |                        |                 |                   |               |          |

- Cliccando sul nome dell'alunno sarà possibile compilare i vari livelli di ogni materia.
- La tendina MATERIA dà la possibilità di scorrere su tutte le materie, compreso il COMPORTAMENTO, la RELIGIONE CATTOLICA, l'ALTERNATIVA e la sezione RILEVAZIONE DEI PROGRESSI.

### Periodo: PRIMO QUADRIMESTRE

| Materia:       | ATTIVITA' ALTERNAT.ALLA RELIG.CATT. | - | 1  |
|----------------|-------------------------------------|---|----|
|                | ATTIVITA' ALTERNAT.ALLA RELIG.CATT. |   |    |
| OBIETTIVO D    | ARTE E IMMAGINE                     |   |    |
| OB1 - Giudizi  | EDUCAZIONE CIVICA                   |   | F. |
| sintetico      | COMPORTAMENTO                       |   |    |
| manifestato    | EDUCAZIONE FISICA                   |   |    |
|                | GEOGRAFIA                           | 1 |    |
|                | INGLESE                             |   |    |
|                | ITALIANO                            |   |    |
| - Giudizio Des | LABORATORIO                         |   |    |

#### Periodo: PRIMO QUADRIMESTRE

| Quadro: VALUTAZIONE INTERMEDIA - I PERIODO |                              |                    |   |                       |
|--------------------------------------------|------------------------------|--------------------|---|-----------------------|
| NDICATORE                                  | PREFISSO                     | FRASE              |   | SUFFISSO              |
| RE - FREQUENZA                             | L'alunno/a frequenta in modo | Scegli dalla lista | • |                       |
| IT - SITUAZIONE DI PARTENZA                | E' in possesso di un         | Scegli dalla lista | - |                       |
| EG - RISPETTO DELLE REGOLE                 |                              | Scegli dalla lista | - | regole scolastiche.   |
| OC - SOCIALIZZAZIONE                       |                              | Scegli dalla lista | - |                       |
| AR - PARTECIPAZIONE                        |                              | Scegli dalla lista | - | al dialogo educativo. |

## Periodo: PRIMO QUADRIMESTRE

Materia: COMPORTAMENTO

| OBIETTIVO DI APP                                 | DEFINIZIONE OBIE                     | LIVELLO RAGGIUNTO     |   | DEF |
|--------------------------------------------------|--------------------------------------|-----------------------|---|-----|
| OB1 - Giudizio<br>sintetico sul<br>comportamento | Interesse,                           |                       |   |     |
|                                                  | partecipazione e<br>conoscenza della | Scegli dalla lista    | • |     |
|                                                  | disciplina                           | - Nessuno             |   |     |
|                                                  |                                      | OTT - OTTIMO          |   |     |
|                                                  |                                      | DIS - DISTINTO        |   |     |
|                                                  |                                      | BUO - BUONO           |   |     |
| Giudizio Descrittivo per Disciplina ———          |                                      | SUF - SUFFICIENTE     |   |     |
|                                                  |                                      | NSU - NON SUFFICIENTE |   |     |
|                                                  |                                      |                       |   |     |

- Per quanto su esposto, TUTTA la valutazione della PRIMARIA andrà effettuata all'interno della sezione VALUTAZIONE PRIMARIA.
- Non bisogna importare le assenze.
- Completati gli scrutini, si procederà alla compilazione del verbale, cliccando sulla freccia del tasto AZIONI presente nella schermata del tabellone generale.

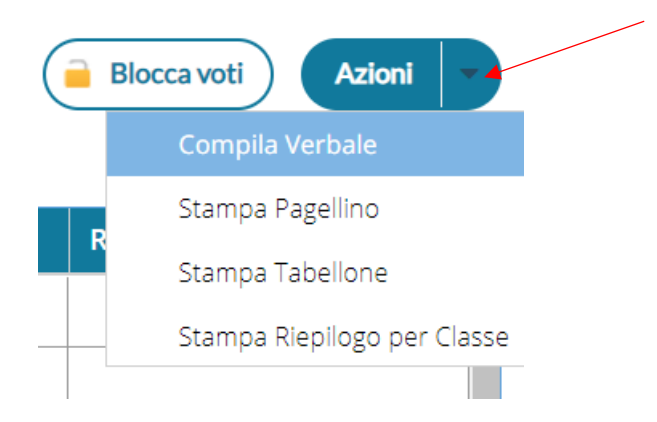